## ●抽選の結果を確認する・当選申請をする

抽選の確認期間に抽選の結果を確認し、当選していれば施設の利用を申し込みます。

確認期間中に確認をしないと、当選は無効となります。

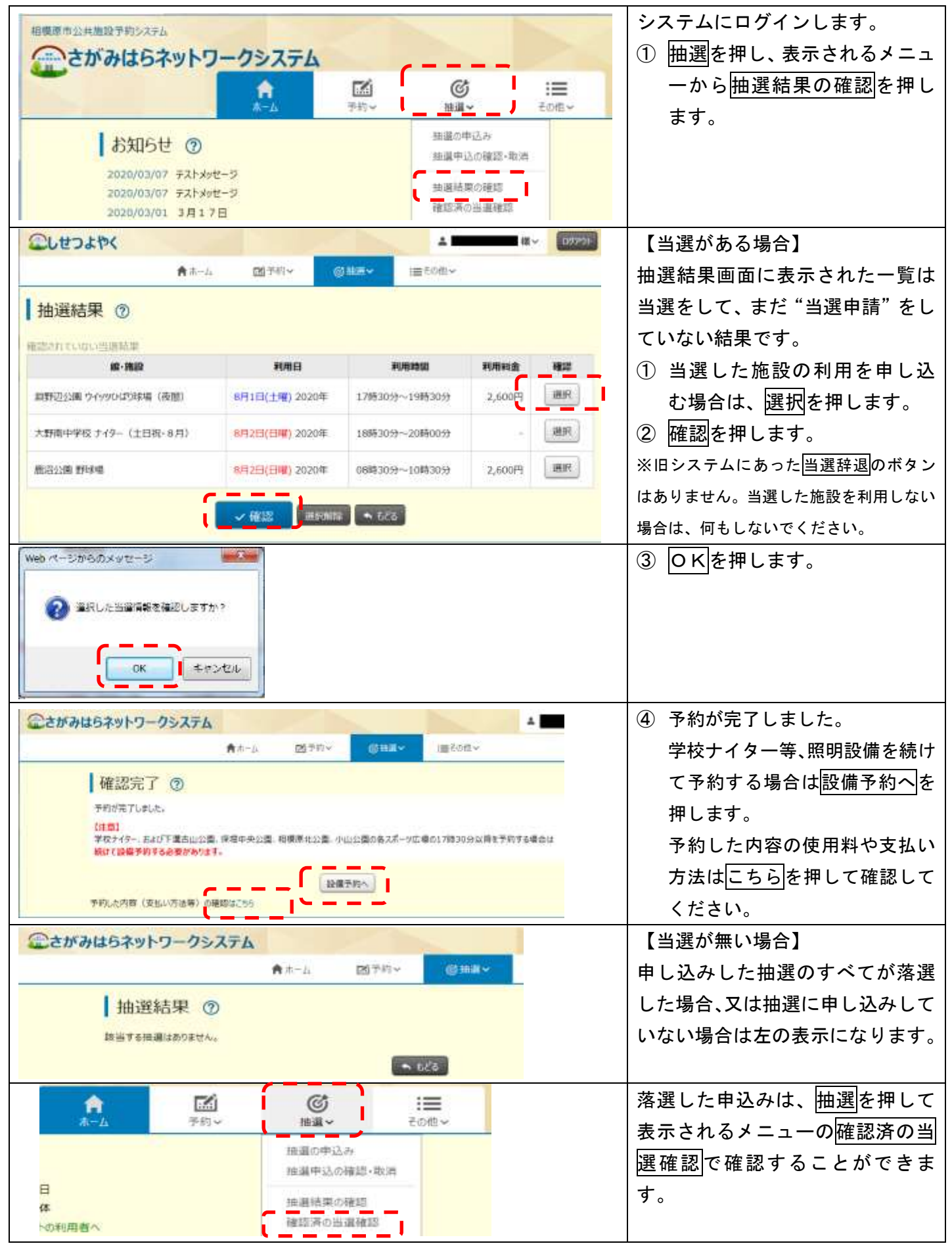

| こしせつよやく               |                           |                    | 4 <b>1 1 1 1</b> 4 4 | 19779  |
|-----------------------|---------------------------|--------------------|----------------------|--------|
|                       | ★ホーム 図予約マ                 | ③ 服用~              | ■門の他~                |        |
| 確認済抽選結果               | 0                         |                    |                      |        |
| 状態 予約 <del>個号</del>   | 维·挑战                      | 利用日                | #United              | 用用料    |
| <b>@当讯</b> 2008008706 | 總語22團 29% 場               | 8月2日<br>(日曜) 2020年 | 06時30分~10時30分        | 2,600円 |
| - 漢道                  | 下溝古山公園スポーツ広場 スポーツ広<br>場A面 | 8月1日<br>(土曜) 2020年 | 17時30分~19時30分        | ÷.     |
| 落志                    | 大野南中学校 ナイター (土日祝・8<br>月)  | 8月2日<br>(日曜) 2020年 | 18時30分~20時00分        | £1     |

※ 当選した申込と落選した申込は、別々の画面に表示されます。